## Pupils Guide to Submitting Work

This guide covers the three methods that teachers may ask pupils use when completing and submitting work.

- Assignments via Teams
- Uploading work during a Chat
- Sharing a file via Office 365 apps

#### Assignments

Your teachers may set you assignments via Teams.

You can view all of your assignments from all of your subjects by clicking on the assignments icon.

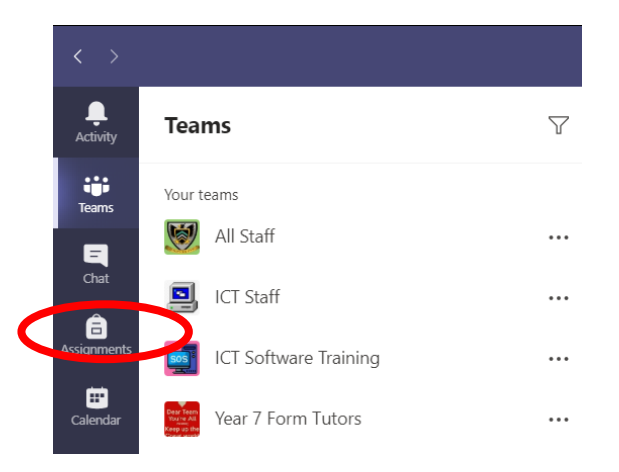

You can view assignments by subject by clicking the assignments tab inside a Team.

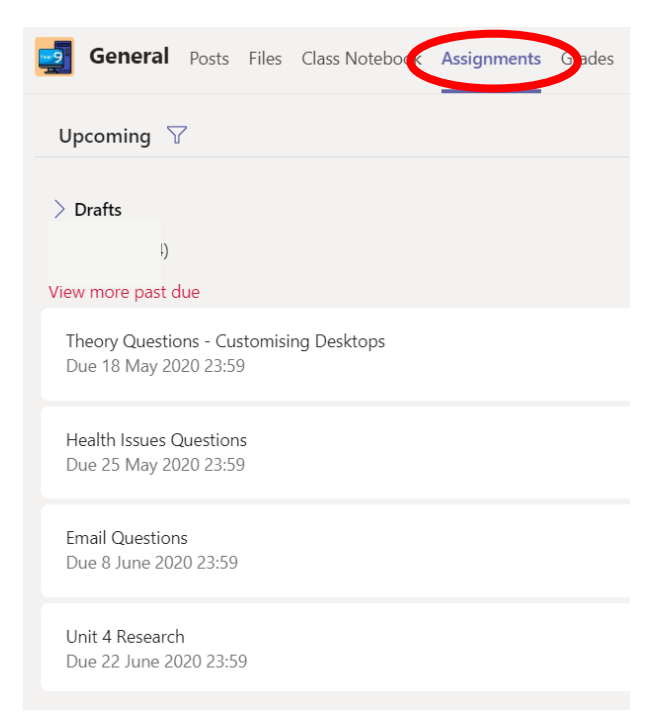

Select an assignment by clicking on it.

You will see the hand-in date and some instructions.

Your teacher may leave you a document for you to edit (under student work) or ask you to upload your work from your OneDrive.

Your teacher may also leave some resources, which you cannot edit.

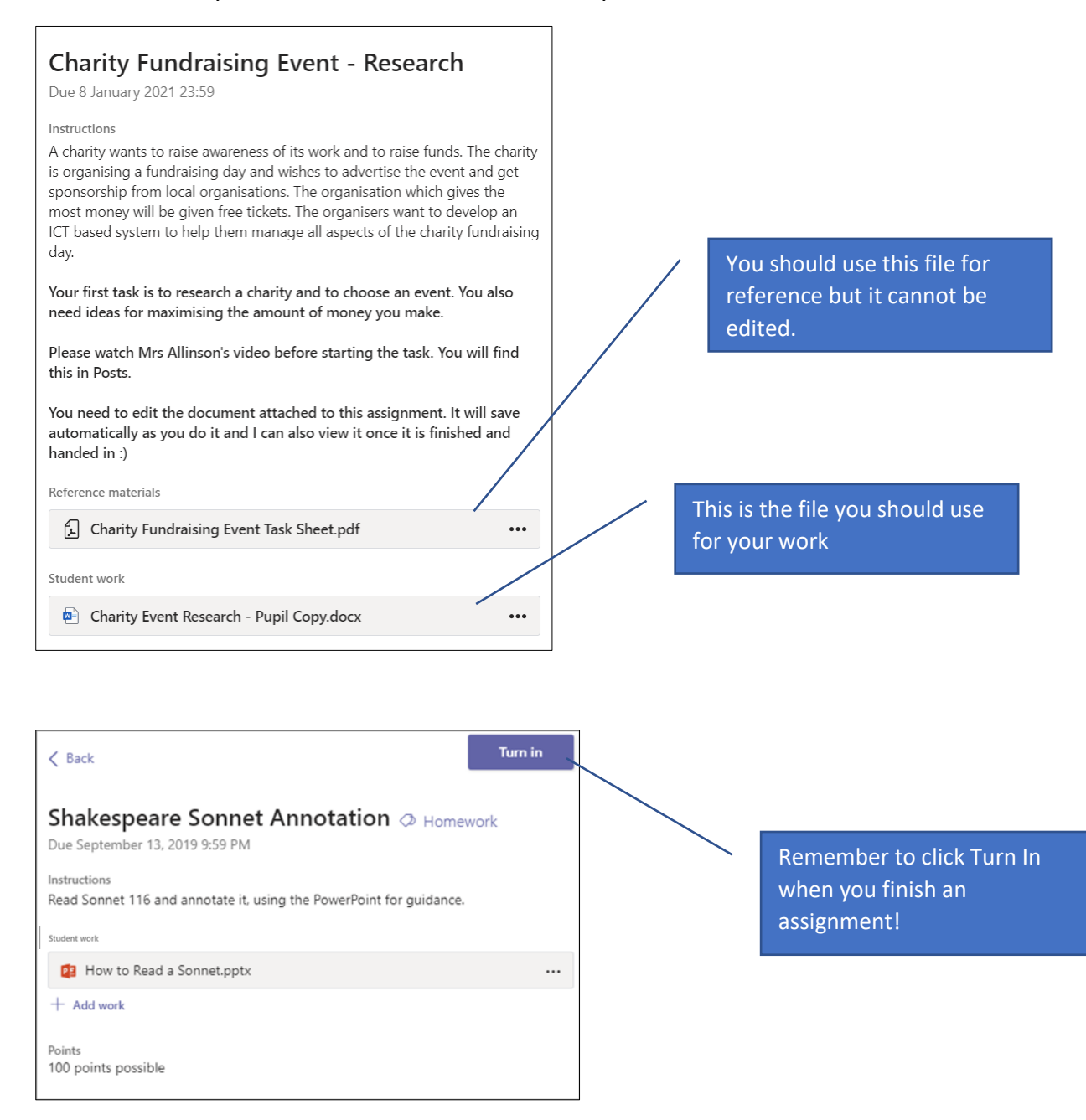

# Quizzes

Your teachers will set quizzes for you to complete.

You simply click on the Microsoft Forms link in the assignment to access it:

# ICT Quiz - Communication and E-Safety

| Due 22 June 2020 23:59                                              |            |
|---------------------------------------------------------------------|------------|
| Instructions<br>Read through the following webpages carefully:      |            |
| https://www.bbc.co.uk/bitesize/guides/zg6g87h/revision/1            |            |
| https://www.bbc.co.uk/bitesize/guides/zrtrd2p/revision/1            |            |
| Learn as much as you can then answer the questions. Take your time! | Forms link |
| Student work                                                        |            |
| ICT Quiz - Communication and E-Safety (8A ICT)                      |            |

## The quiz should then open.

| ICT Quiz - Communication and E-Safety (8) | A ICT)                                                                                                    | Close |
|-------------------------------------------|----------------------------------------------------------------------------------------------------|-------|
|                                           | 🖵 Computer 🗌 Mobile                                                                                                    |       |
| • • •                                     | Read the following pages:   https://www.bbc.co.uk/bitesize/guides/zg6g87b/revision/1   https://www.bbc.co.uk/bitesize/guides/zg6g87b/revision/1   then answer the questions. Take your time! |       |
|                                           | Hi Carl, when you submit this form, the owner will be able to see your name and email address.                                                                                               |       |

Sometimes your teacher will set up a quiz that will mark itself and provide feedback. For quizzes that require some longer answers, you will have to wait for your teacher to provide a mark and return it to you.

### Chat to contact other pupils or teachers

To start a quick chat first select the chat option on the toolbar

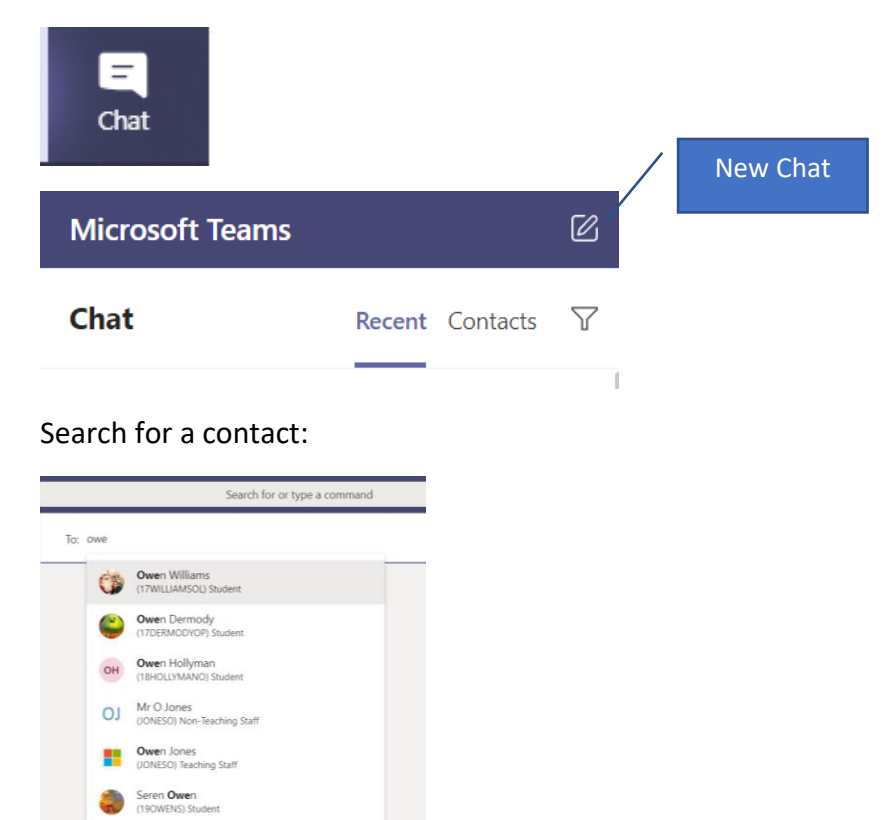

You can add more than one person to a conversation to start a group chat.

### Sending a file over chat

S Ryan Owen

If a teacher asks you to send a file over chat, you can do this by clicking the paperclip icon.

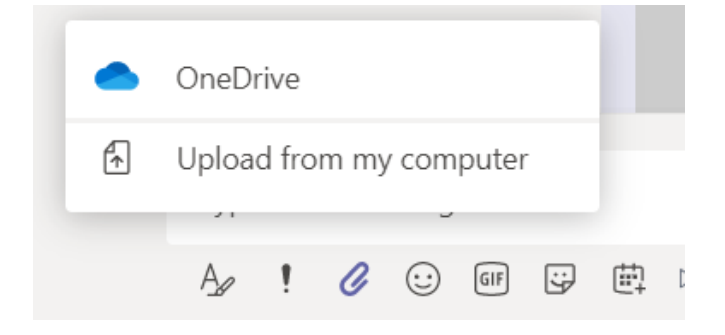

You will have the option of uploading work from OneDrive if you have done work in Office 365 or upload a file from your computer files.

# Sharing work via Office 365

Share your presentation with another pupil for group/pair work or with your teacher by using the "Share" option.

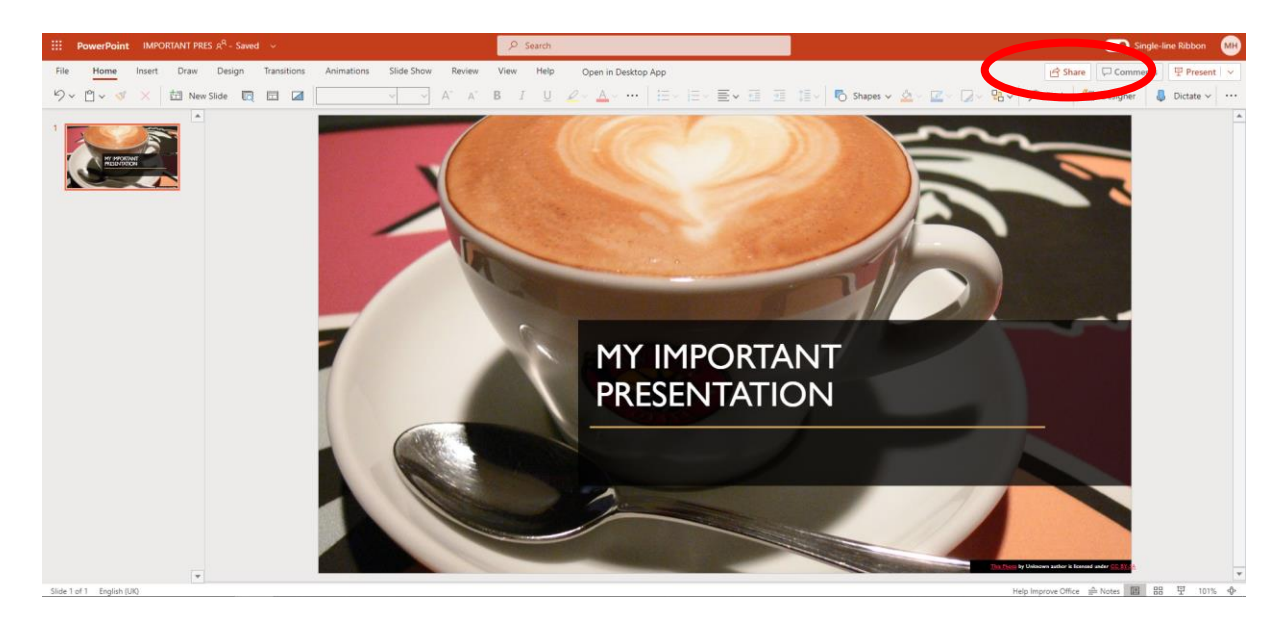

Simply type in a name of the person you are sharing the work with and suggestions will appear.

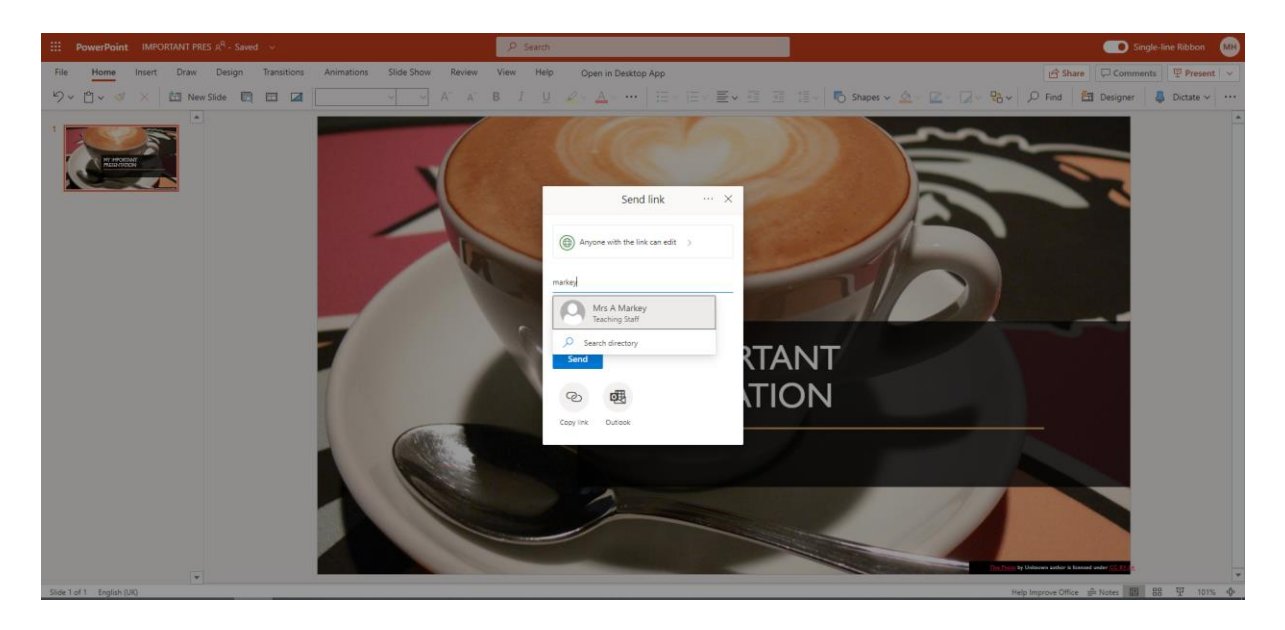

Click the send button once you have selected the person/people and the recipients will be able to see the shared document in their OneDrive under "Shared".

| ::: OneDrive          |                               |
|-----------------------|-------------------------------|
| Mr C Harris           | Shared with you Shared by you |
| 🗅 My files            |                               |
| 🕲 Recent              | Popular around you            |
| g <sup>Q</sup> Shared |                               |
| छ Recycle bin         |                               |
|                       |                               |